# Руководство администратора и пользователя

# точного времени EDSync

# Система управления серверами синхронизации

| Глава 1 Обзор системы управления серверами синхронизации точного врем | ени |
|-----------------------------------------------------------------------|-----|
| EDSync                                                                | 4   |
| Глава 2. Функциональный обзор                                         | 5   |
| 2.1 Интерфейс входа пользователя                                      | 5   |
| 2.2 Управление                                                        | 5   |
| 2.2.1 Управление группами                                             | 6   |
| 2.2.2 Управление оборудованием                                        | 6   |
| 2.3 Топология                                                         | 8   |
| 2.3.1 Дерево каталога оборудования                                    | 8   |
| 2.3.2 Карта топологии                                                 | 9   |
| 2.3.3 Интерфейс аварийной панели                                      | 10  |
| 2.4 Конфигурация                                                      | 10  |
| 2.5 Система                                                           | 11  |
| 2.5.1 Синхронизация времени                                           | 11  |
| 2.5.2 Управление адресами                                             | 11  |
| 2.5.3 Управление базами данных                                        | 12  |
| 2.5.4 Программное обеспечение                                         | 14  |
| 2.6 Авторизация                                                       | 14  |
| 2.6.1 Управление пользователями                                       | 14  |
| 2.6.2 Управление ролями                                               | 14  |
| 2.6.3 Управление лицензиями                                           | 15  |
| 2.7 Журналы                                                           | 15  |
| 2.7.1 Журнал аварий                                                   | 15  |
| 2.7.2 Журнал операций                                                 | 15  |
| 2.7.3 Журнал безопасности                                             | 16  |
| 2.7.4 Системный журнал                                                | 16  |
| 2.7.5 Журнал управления сетью                                         | 16  |
| 2.8 Производительность                                                | 17  |
| 2.8.1 Параметры мониторинга                                           | 17  |
| 2.9 Аварии                                                            | 18  |
| 2.9.1 Аварии сети                                                     | 18  |
| 2.9.2 Статистика аварий                                               | 18  |
| 2.9.3 Статистика тенденций аварий                                     | 19  |
| 2.10 Дополнительно                                                    | 19  |
| 2.10.1 Синхронизация времени                                          | 19  |
| 2.10.2 Конфигурация звукового оповещения                              | 20  |
| 2.10.3 Терминал ввода команд                                          | 20  |
| 2.10.4 Проверка соединения                                            | 20  |
| 2.10.5 Настройка пароля                                               | 21  |
| 2.10.6 Обновление ПО                                                  | 21  |
| 2.10.7 Включить заставку                                              | 21  |
| 2.10.8 Настройка заставки                                             | 22  |
| 2.11 Справка                                                          | 22  |

# Глава 1 Обзор системы управления серверами синхронизации точного времени EDSync.

Система управления серверами синхронизации точного времени EDSync разработана для мониторинга, организации и контроля состояния активности серверов синхронизации, установленных на сети. Ее цель — гарантировать, что все сервера в сети работают правильно, своевременно реагировать при возникновении аварии, а также своевременно устранять неполадки при возникновении отклонений.

Эта система используется для управления различными типами серверов синхронизации точного времени. Она имеет простой и понятный интерфейс и хорошую производительность.

С помощью этого программного обеспечения пользователи могут легко управлять множеством серверов синхронизации в одном приложении пользователя.

# Глава 2. Функциональный обзор

Система управления серверами синхронизации точного времени EDSync включает в себя интерфейс входа пользователя и основной интерфейс управления сетью. Основной интерфейс управления сетью включает меню Топология, Конфигурация, Система, Управление, Авторизация, Журналы, Производительность, Аварии, Дополнительно и Справка. Ниже приведено подробное объяснение интерфейса входа и основного интерфейса управления сетью.

### 2.1 Интерфейс входа пользователя

Учетная запись администратора по умолчанию admin и пароль для входа по умолчанию admin. Интерфейс входа показан на рисунке 2-1.

|       |   | EDSy         | nc   |  |
|-------|---|--------------|------|--|
|       | 1 | admin        |      |  |
|       |   |              |      |  |
|       | 1 | Код проверки | AUX3 |  |
| 71100 |   | Логи         | н    |  |

Рисунок 2-1

# 2.2 Управление

| Тополог                             | ия 🔺 Конфигурация                 | Система | Управление | Авторизация | Журналы | Производительность | Аварии | Дополнительно | Справка | Текущий пользователь:admin 🕐 Выход |
|-------------------------------------|-----------------------------------|---------|------------|-------------|---------|--------------------|--------|---------------|---------|------------------------------------|
| Ф Управление группами               | Управление группа                 | ами     |            |             |         |                    |        |               |         |                                    |
| Ф Управление сетевыми<br>элементами | default     Fpynna 1     Fpynna 2 |         |            |             |         |                    |        |               |         | Добавить                           |

Рисунок 2-2

На рисунке 2-2 показан основной интерфейс и содержание меню Управление. Управление разделено на две части: Управление группами и Управление

#### устройствами.

### 2.2.1 Управление группами

Нажмите «Управление группами» в закладке «Управление», чтобы войти в интерфейс управления группами устройств, как показано на рисунке 2-3.

|                                   | Tononori                             | ля • Конфигурация | Система | Управление | Авторизация | журналы | Производительность | Аварии | Дополнительно | Справка |          |
|-----------------------------------|--------------------------------------|-------------------|---------|------------|-------------|---------|--------------------|--------|---------------|---------|----------|
| Ф Управл<br>Ф Управл<br>элементал | ение группами<br>ение сетевыми<br>ми | Управление групп  | ами     |            |             |         |                    |        |               |         | Добавить |
|                                   |                                      | Tpynna 2          |         |            |             |         |                    |        |               |         |          |

Рисунок 2-3

Нажмите кнопку "Добавить", введите «Имя группы» в текстовом поле всплывающего интерфейса и нажмите кнопку «Сохранить», как показано на рисунке 2-4. После успешного добавления группы первого уровня система отобразит окно с сообщением «Операция выполнена успешно». Пользователи могут кликнуть на название группы первого уровня в интерфейсе, чтобы продолжить добавление имен групп второго уровня, и могут добавить до трех уровней групп.

| Топол                                                                                   | огия Конфигурация Система Управление          | Авторизация            | Журналы Производительность | Аварии Дополнительно | Справка Текущий пользователь:admin 🔿 Выход |
|-----------------------------------------------------------------------------------------|-----------------------------------------------|------------------------|----------------------------|----------------------|--------------------------------------------|
| <ul> <li>Управление<br/>группами</li> <li>Управление<br/>сетевыми элементами</li> </ul> | Управление группами<br>defiuit<br>iii fiyima1 | Добавить группу<br>Имя | Груопа2<br>Ф СОХРАНИТЬ     |                      | Добавить                                   |

Рисунок 2-4

Кликните мышью по названию области и нажмите кнопку «Редактирование» или «Удалить», как показано на Рисунке 2-5 для редактирования или удаления добавленной области.

| Тополог                           | ия - Конфигурация Система Упрэвл | Авторизация Журналы Производительность | Аварии Дополнительно Справка Текущий пользовательзаdmin | 🔿 Выход |
|-----------------------------------|----------------------------------|----------------------------------------|---------------------------------------------------------|---------|
| Ф Управление группами             | Управление группами              | ×                                      |                                                         |         |
| Управление сетевыми<br>элементами |                                  | ✓ РЕДАКТИРОВАНИЕ                       | A                                                       | обавить |
|                                   | default                          | + добавить                             |                                                         |         |

Рисунок 2-5

#### 2.2.2 Управление оборудованием

Нажмите «Управление сетевыми элементами» во вкладке «Управление», чтобы войти в интерфейс управления оборудованием, как показано на рисунке 2-6.

| Топологи                                                                            | я <u>~ Конфигурация</u> С                | истема Упра   | вление | Авторизация   | Журналы Производител  | вность | Аварии Дополнительно    | Справка Текущий пользовател | ыadmin 🔿 Выход |
|-------------------------------------------------------------------------------------|------------------------------------------|---------------|--------|---------------|-----------------------|--------|-------------------------|-----------------------------|----------------|
| <ul> <li>Управление группами</li> <li>Управление сетевыми<br/>элементами</li> </ul> | Управление сетевыми<br>группа please Ста | элементами    |        |               |                       |        |                         |                             | Добавить       |
|                                                                                     | Имя сетевого элемента                    | IP адрес      | Адрес  | Описание      | Тип сетевого элемента | Версия | Время сетевого элемента | Состояние сетевого элемента | Операция       |
|                                                                                     | 192.168.1.222                            | 192.168.1.222 |        | 192.168.1.222 | 2500                  |        | 2024-11-22 11:44:46     | Онлайн                      | ¢  💼   C       |
|                                                                                     | 192.168.1.213                            | 192.168.1.213 |        | 192.168.1.213 | 2500                  |        | 2024-11-22 15:29:13     | В автономном режиме         | 01010          |
|                                                                                     |                                          |               |        |               |                       |        |                         |                             |                |

Рисунок 2-6

Нажмите кнопку "Добавить", чтобы войти в интерфейс для добавления нового устройства, как показано на рисунок 2-7.

| Тополог                             | ия «Конфигурация Система Управление Авториз      | ация Журналы Производительность | Аварии Дополнительно | Справка Текущий пользовательзаdmin 😋 Выход |
|-------------------------------------|--------------------------------------------------|---------------------------------|----------------------|--------------------------------------------|
| Ф Управление группами               | Добавить                                         |                                 |                      |                                            |
| О Управление сетевыми<br>элементами |                                                  |                                 |                      | Hasag                                      |
|                                     | Выбор группы                                     | please                          |                      |                                            |
|                                     | Тип сетевого элемента                            | <b>v</b>                        |                      |                                            |
|                                     | Подключение сетевых элементов к управлению сетью | SNMP v                          |                      |                                            |
|                                     | BITS                                             | One 🗸                           |                      |                                            |
|                                     | Имя сетевого элемента                            |                                 |                      |                                            |
|                                     | Локальное имя сетевого элемента                  |                                 |                      |                                            |
|                                     | Версия протокола IP                              | IPvé                            |                      | ×                                          |
|                                     | ІР адрес                                         |                                 |                      |                                            |
|                                     | Порт                                             |                                 |                      |                                            |
|                                     | Адрес                                            | <b>v v</b>                      |                      |                                            |
|                                     | Название статива                                 |                                 |                      |                                            |
|                                     | Производитель устройства                         |                                 |                      |                                            |
|                                     | Описание                                         |                                 |                      |                                            |
|                                     | Показывать ли в топологии                        | Выберите                        |                      | ~                                          |
|                                     |                                                  | Подтвердить                     |                      |                                            |

Рисунок 2-7

Выбор группы, типа сетевого элемента, метод соединения между сетевым элементом и сетевым управлением, имя сетевого элемента, IP-адрес сетевого элемента и описание сетевого элемента в интерфейсе добавления являются обязательными пунктами. После завершения заполнения нажмите кнопку "Подтвердить" и система отобразит окно с сообщением "Создано успешно".

Нажмите кнопку "Назад" в правом верхнем углу интерфейса, чтобы вернуться к интерфейсу информации о списке устройств.

Вы можете редактировать устройство через кнопки столбца "Операция", где " • представляет собой изменение добавленного устройства; " <sup>(1)</sup> " используется для удаления добавленного устройства; " <sup>(2)</sup> " используется для синхронизации информации о версии.

# 2.3 Топология

| Тополо | огия   | ▲ Конфиг;     | урация Систем  | а Управление     | Авторизация                                                                                                    | Журналы        | Производительность | Аварии                         | Дополнительно               | Справка               | Текущий пользователь:admin 😋 Выход |
|--------|--------|---------------|----------------|------------------|----------------------------------------------------------------------------------------------------|----------------|--------------------|--------------------------------|-----------------------------|-----------------------|------------------------------------|
| Search |        | ● <b>Refa</b> |                | . 0051<br>1      | Acoustic<br>Constant<br>Constant<br>Con |                |                    | 04051 g g04052<br>782 1961 213 |                             |                       |                                    |
|        | Индекс |               | Имя устройства | Адрес устройства | Номер аварии                                                                                                    | Источник авари | ии Уровень авари   | ии                             | Причины                     | аварии                | Время аварии                       |
|        | 1      | •             | 192.168.1.222  | 192.168.1.222    | 6                                                                                                    | Manage Card    | major              |                                | PWR-A                       | ailure                | 2024-12-02 18:33:14                |
|        | 2      | •             | 192.168.1.222  | 192.168.1.222    | 63                                                                                                    | Slot3          | minor              |                                | Slot3-1 PTP input loss of   | f announce message    | 2024-12-02 16:39:17                |
|        | 3      | •             | 192.168.1.222  | 192.168.1.222    | 32                                                                                                    | Slot3          | minor              |                                | Slot3-1 PTP tim             | e disqualified        | 2024-12-02 16:39:17                |
|        | 4      | •             | 192.168.1.222  | 192.168.1.222    | 63                                                                                                    | Slot3          | minor              |                                | Slot3-1 PTP input los       | s of sync message     | 2024-12-02 16:39:17                |
|        | 5      | •             | 192.168.1.222  | 192.168.1.222    | 63                                                                                                    | Slot3          | minor              |                                | Slot3-1 PTP input loss of d | elay-response message | 2024-12-02 16:39:17                |
|        |        |               | 102 169 1 222  | 102 168 1 222    | 24                                                                                                    | Clot2          | minor              |                                | Slot2-1 DTD Io              | er of clonal          | 2024-12-02 16-20-17                |

## Рисунок 2-8

На рисунке 2-8 представлен интерфейс топологии сетевых элементов. Пользователи могут просматривать дерево каталогов в группах сетевых элементов слева, топологию карты справа и информацию о неисправностях для всех текущих сетевых элементов внизу.

# 2.3.1 Дерево каталога оборудования

Нажмите на имя устройства в области дерева каталогов сетевых элементов слева для входа в интерфейс подробной информации о текущем сетевом элементе. На рисунке 2-9 показан интерфейс после нажатия на «Тест сетевого элемента» слева.

#### Руководство пользователя по системе управления серверами синхронизации точного времени EDSync

| Топологи                                                           | 🔺 Конфигураци     | ия Систем   | а Управлен                                                                                                    | ие Авторизация | Журналы Произво | дительность Аварии     | Дополнительно          | Справка             | Текущий пользователь:admin 🔿 Выход |
|--------------------------------------------------------------------|-------------------|-------------|----------------------------------------------------------------------------------------------------|----------------|-----------------|------------------------|------------------------|---------------------|------------------------------------|
| Search Q                                                           |                   |             |                                                                                                    |                |                 | Время устройства (UTC) |                        | 2024-12-09 11:26:18 |                                    |
| <ul> <li>Refault</li> <li>Pynna 1</li> </ul>                       | Ф Топология обору | дования     |                                                                                                    |                |                 | Время в часовом поясе  |                        | 2024-12-09 14:26:18 |                                    |
| <ul> <li></li></ul>                                                |                   |             |                                                                                                    |                |                 | Имя устройства         |                        | SM2500              |                                    |
| MainShelf                                                          |                   |             |                                                                                                    |                |                 | Источник времени       |                        | GNSS-CC2            |                                    |
| <ul> <li>         192.168.1.213     </li> <li>MainShelf</li> </ul> |                   |             |                                                                                                    |                |                 | Источник частоты       |                        | GNSS-CC2            |                                    |
|                                                                    |                   |             | A DECEMBER OF THE OWNER OF THE OWNER OWNER OF THE OWNER OF THE OWNER OF THE OWNER OWNER OWNER OWNER OWNER OWNER OWNER OWNER OWNER OWNER OWNER OWNER OWNER OWNER OWNER OWNER OWNER OWNER OWNER OWNER OWNER OWNER OWNER OWNER OWNER OWNER OWNER OWNER OWNER OWNER OWNER OWNER OWNER OWNER OWNER OWNER OWNER OWNER OWNER OWNE | ·····          |                 | Часовой режим          |                        | normal track        |                                    |
|                                                                    |                   |             | MainShel                                                                                                    | f              |                 | Часы 1 состояние       |                        | active              |                                    |
|                                                                    |                   |             |                                                                                                    |                |                 | Часы 2 состояние       |                        | standby             |                                    |
|                                                                    |                   |             |                                                                                                    |                |                 | Авария                 |                        | 7                   |                                    |
|                                                                    |                   |             |                                                                                                    |                |                 | Настройка часового по  | Rca:                   | 3<br>Настройка      |                                    |
|                                                                    | MainShelf 👻 🛛 🗠   | ать Экспорт |                                                                                                    |                |                 | Процессор и память 💙   | Печать Экспорт         |                     |                                    |
|                                                                    | Номер слота       | Тип I / О   | Тип сигнала                                                                                                    | Резервирование | Главная карта   | Имя компонента         | Коэффициент использова | ния CPU             | Использование памяти               |
|                                                                    | 1                 | io          | MINP                                                                                                    | disable        | yes             | Плата управления       | 16.83%                 |                     | 40.50%                             |
|                                                                    | 2                 | io          | FREQ                                                                                                    | disable        | yes             | CLOCK_CARD1            | 23.3%                  |                     | 19.23%                             |
|                                                                    | 3                 | io          | PTP                                                                                                    | disable        | yes             | CLOCK_CARD2            | 1.3%                   |                     | 19.19%                             |
|                                                                    | 4                 |             |                                                                                                    |                |                 |                        |                        |                     |                                    |
|                                                                    | 5                 |             |                                                                                                    |                |                 |                        |                        |                     |                                    |
|                                                                    | 6                 | 0           | E1BAL                                                                                                    | disable        | yes             |                        |                        |                     |                                    |
|                                                                    | 7                 | 0           | FREQ                                                                                                    | disable        | yes             |                        |                        |                     |                                    |
|                                                                    | 8                 |             |                                                                                                    |                |                 |                        |                        |                     |                                    |
|                                                                    | 9                 | 0           | MINP                                                                                                    | disable        | yes             |                        |                        |                     |                                    |
|                                                                    |                   |             |                                                                                                    |                |                 |                        |                        |                     |                                    |

#### Рисунок 2-9

В дереве каталогов левой области устройства щелкните по полю хоста, чтобы отобразить интерфейс диаграммы индикаторов аварий для каждой платы текущего устройства, как показано на рисунке 2-10

|                                                                                                    | Топология       | ▲ Конфи | гурация        | Система                                                                                               | Управление      | Авторизация                                                                                                    | ж                                                                                                    | урналы                                                                          | Производ                                    | ительность | As | арии  | Дополна    | тельно | Справка | Теку | ций пользователь: | admin O Buxog |
|----------------------------------------------------------------------------------------------------|-----------------|---------|----------------|----------------------------------------------------------------------------------------------------|-----------------|----------------------------------------------------------------------------------------------------|----------------------------------------------------------------------------------------------------|---------------------------------------------------------------------------------|---------------------------------------------|------------|----|-------|------------|--------|---------|------|-------------------|---------------|
| Search_<br>• & default<br>& [rpynna 1<br>• & [rpynna 2<br>• • 192.168.12<br>MainShelf<br>MainShelf | Q<br>222<br>213 | from    | 192.168.1.222  |                                                                                                    |                 |                                                                                                    |                                                                                                    |                                                                                 |                                             |            | Ô  |       |            | ]      |         |      |                   |               |
|                                                                                                    |                 |         | PWRA<br>PWR8   | SYNC<br>HOLD                                                                                          | SYS<br>ALARM    |                                                                                                    | screen                                                                                                    |                                                                                 |                                             | ENTE       | •  | O BAC | ĸ          |        |         |      |                   |               |
|                                                                                                    |                 | bac     | PWR • O O O CP | RUN<br>SIN UC-1<br>SIN BUN<br>SIN BUO-1<br>V<br>U<br>U<br>RUN<br>ACT FIP1<br>RUN<br>ACT FIP1<br>ACT © | 102 103 104 103 | RUN         UO-1         U           SYN*         O         I           ALM         O         I           PLIN         SYN*         I           SYN*         UO-1         I           RUN         VO-1         I           RUN         UO-1         I           RUN         UO-1         I           BUS         UO-1         I           C         RUN         UO-1           C         RUN         UO-1           C         RUN         UO-1           C         RUN         UO-1           C         RUN         UO-1 | 0-2 1/0-3 1/0 (<br>0 0 0 0 0<br>1/0-2 0<br>0 0 0<br>0 0 0 0<br>0 0 0<br>0 0<br>0 0<br>0<br>0<br>0<br>0<br>0<br>0<br>0<br>0<br>0<br>0<br>0<br>0<br>0 | 0-4 1/0-5 1/0-6<br>0 0 0<br>0-4<br>0-4<br>0-4<br>0-4<br>0-4<br>0-4<br>0-4<br>0- | RLN<br>ACT⊕<br>ALM⊕<br>RLN<br>SYN ⊕<br>ALM⊕ | CON<br>CON |    | HPCU  | EAN<br>EAN |        |         |      |                   |               |

Рисунок 2-10

#### 2.3.2 Карта топологии

На топологической карте слева кнопка "Добавить" позволяет добавлять устройства, кнопка "Карта" используется для изменения фоновой карты. Прокручивая мышью, можно масштабировать топологическую карту текущего местоположения. Наведите указатель мыши на значок устройства и щелкните правой кнопкой мыши, чтобы отобразить дополнительное меню устройства, как показано на рисунке 2-11.

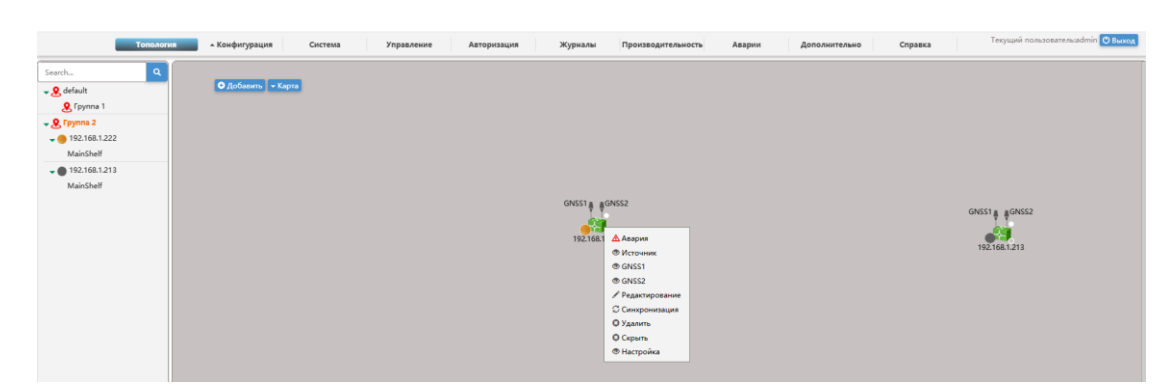

Рисунок 2-11

### 2.3.3 Интерфейс аварийной панели

Дважды щелкните интерфейс аварий внизу экрана, чтобы отобразить информацию об авариях всех текущих устройств, как показано на рисунке 2-12. Дважды щелкните интерфейс еще раз, чтобы восстановить его исходный интерфейс.

| Тополог         | ия 🔺 Конфі | гурация Система | Управление       | Авторизация  | Журналы Произв  | одительность Авар | ии Дополнительно Справка Текущий г               | ользовательзаdmin 🖰 Выход |
|-----------------|------------|-----------------|------------------|--------------|-----------------|-------------------|--------------------------------------------------|---------------------------|
| Search Q        | Индекс     | Имя устройства  | Адрес устройства | Номер аварии | Источник аварии | Уровень аварии    | Причины аварии                                   | Время аварии              |
| - 9 default     | 1 1 😐      | 192.168.1.222   | 192.168.1.222    | 6            | Manage Card     | major             | PWR-A failure                                    | 2024-12-02 18:33:14       |
| P Fpynna 1      | 2 😑        | 192.168.1.222   | 192.168.1.222    | 63           | Slot3           | minor             | Slot3-1 PTP input loss of delay-response message | 2024-12-02 16:39:17       |
| - 9 Группа 2    | 3 😑        | 192.168.1.222   | 192.168.1.222    | 34           | Slot3           | minor             | Slot3-1 PTP loss of signal                       | 2024-12-02 16:39:17       |
| - 192.168.1.222 | 4 😑        | 192.168.1.222   | 192.168.1.222    | 33           | Slot3           | minor             | Slot3-1 PTP frequency disqualified               | 2024-12-02 16:39:17       |
| MainShelf       | 5 😑        | 192.168.1.222   | 192.168.1.222    | 63           | Slot3           | minor             | Slot3-1 PTP input loss of announce message       | 2024-12-02 16:39:17       |
| - 192.168.1.213 | 6 😑        | 192.168.1.222   | 192.168.1.222    | 32           | Slot3           | minor             | Slot3-1 PTP time disqualified                    | 2024-12-02 16:39:17       |
| MainShelf       | 7 😑        | 192.168.1.222   | 192.168.1.222    | 63           | Slot3           | minor             | Slot3-1 PTP input loss of sync message           | 2024-12-02 16:39:17       |
|                 | 8 🔴        | 192.168.1.213   | 192.168.1.213    | 10000        |                 | critical          | Device Disconnected                              | 2024-11-22 12:33:03       |
|                 |            |                 |                  |              |                 |                   |                                                  | -                         |

Рисунок 2-12

#### 2.4 Конфигурация

| Тополо                                                             | гия - Конфигурация Сист             | тема Управление | Авторизация Журналы | Производительность Аварии | Дополнительно Справи | ка Текущий пользовательзаdmin 🕑 Выход |
|--------------------------------------------------------------------|-------------------------------------|-----------------|---------------------|---------------------------|----------------------|---------------------------------------|
| <ul> <li>Настройка панелей</li> <li>Плата синхронизации</li> </ul> | 2500<br>LF7310<br>Те дание : Выбери | rre ¥ Рама ¥ П  | риск                |                           |                      |                                       |
| Ф Частотная карта                                                  | Номер слота Тип I / О               | Тип сигнала     | Redundancy State    | Redundancy Mode           | Главная карта        | Redundancy Operation                  |
| O CC_PTP ^                                                         |                                     |                 |                     | Нет данных!               |                      |                                       |
| Ф NTP Информация                                                   |                                     |                 |                     |                           |                      |                                       |
| Ф Баланс Е1                                                        |                                     |                 |                     |                           |                      |                                       |
| Ф Входная карта                                                    |                                     |                 |                     |                           |                      |                                       |
| Ф Аварии                                                           |                                     |                 |                     |                           |                      |                                       |
| © Cens A                                                           |                                     |                 |                     |                           |                      |                                       |
| Ф Дополнительные настройки ^                                       |                                     |                 |                     |                           |                      |                                       |

Рисунок 2-13

Выберите меню «Конфигурация», как показано на рисунке 2-13, и появится всплывающее окно со списком типов устройства. Выберите модель устройства и выполните его конфигурацию в соответствии с документацией, поставляемой с этим устройством.

# 2.5 Система

| Тополог                       | ия 🔺 Конфигурация Система | Управление Авторизация | Журналы Производительность | Аварии Дополнительно Спј | равка Текущий пользовательзаdmin 😃 Выход |
|-------------------------------|---------------------------|------------------------|----------------------------|--------------------------|------------------------------------------|
| Ф Синхронизация<br>влемени    | Синхронизация времени     |                        |                            |                          |                                          |
| Ф Управление адресами         |                           |                        |                            |                          | Добавить                                 |
| Ф Настройка карты             | Часовой пояс              | IP                     | Активный                   | Статус                   | Операция                                 |
| Ф Управление базами<br>данных |                           |                        | нет данных                 |                          |                                          |
| Ф Программное обеспечение л   |                           |                        |                            |                          |                                          |

#### Рисунок 2-14

Интерфейс управления системой включает в себя пункты Синхронизация времени, Управление адресами, Настройка карты, Управление базами данных, и Программное обеспечение.

### 2.5.1 Синхронизация времени

В интерфейсе синхронизации времени нажмите кнопку "Добавить", и появится интерфейс добавления. Вы можете установить часовой пояс, IP-адрес и активность (режим основной или резервный), как показано на следующем рисунке 2-15.

| Тополо                           | ия Конфигурация Система Управление Автор | изация Журналы Производительность | Аварии Дополнительно | Справка Текущий пользовательзаdmin 🔿 Вых |
|----------------------------------|------------------------------------------|-----------------------------------|----------------------|------------------------------------------|
| Ф Синхронизация                  | Добавить                                 |                                   |                      |                                          |
| времени<br>Ф Управление адресами |                                          |                                   |                      |                                          |
| Ф Настройка карты                | Часовой пояс                             | +3                                |                      |                                          |
| Ф Управление базами<br>данных    | q                                        | 192.168.1.222                     |                      |                                          |
| Ф Программное обеспечение        | Активный                                 | Основной                          |                      |                                          |
|                                  |                                          | Назад Подтвердить                 |                      |                                          |

Рисунок 2-15

# 2.5.2 Управление адресами

В интерфейсе управления адресами нажмите кнопку «Добавить», и появится следующий интерфейс, как показано на рисунке 2-16.

| Тополог                          | ия • Конфигурация Система Управление | Авторизация Журналы | Производительность | Аварии | Дополнительно | Справка | Текущий пользовательзаdmin 🔘 Выход |
|----------------------------------|--------------------------------------|---------------------|--------------------|--------|---------------|---------|------------------------------------|
| Ф Синхронизация                  | Конфигурация адреса                  | Добавить область    | ×                  | _      |               |         |                                    |
| времени<br>Ф Управление адресами |                                      | Код                 | 1                  |        |               |         | Добавить                           |
| Ф Настройка карты                | III test<br>III recr1                | Тип                 | province           |        |               |         |                                    |
| Ф Управление базами<br>данных    |                                      |                     | + сохранить        |        |               |         |                                    |
| Ф Программное обеспечение        |                                      |                     |                    |        |               |         |                                    |

Рисунок 2-16

# 2.5.3 Управление базами данных

| Топологи            | я конфигурация      | Система           | управление Авторизация Журналы П                                   | троизводительность     | Аварии Дополнительно   | Справка                                 |          |
|---------------------|---------------------|-------------------|--------------------------------------------------------------------|------------------------|------------------------|-----------------------------------------|----------|
| Синхронизация       | Настройка базы      | ы данных          |                                                                    |                        |                        |                                         |          |
| Управление адресами |                     |                   |                                                                    |                        |                        |                                         | Добавить |
| Настройка карты     | Тип                 | Имя конфигурации  | Значение параметра конфигурации                                    | Примечание 1           | Примечание 2           | Примечание 3                            | Операци  |
| Хараларина базани   | AlarmForwardRule    | sendEmailName     | Zhe Jiang Saisi                                                    |                        |                        |                                         | 0        |
| ных                 | AlarmForwardRule    | sendEmailAddress  | nms@zjsaisi.com                                                    |                        |                        |                                         | 0        |
| нфигурация БД       | AlarmForwardRule    | emailText         | test                                                               |                        |                        |                                         | 0        |
| оварь данных        | AlarmForwardRule    | reciveEmail       | xdyu@zjsaisi.com                                                   |                        |                        |                                         | 0 1      |
| ное резереное       | AlarmForwardRule    | sendEmailPassword | Abcd12345                                                          |                        |                        |                                         | 0        |
| DATHFUR             | AlarmForwardRule    | emailSubject      | Device Alarm                                                       |                        |                        |                                         | 0        |
| DACN.               | alarm_upload_config | AREA_ID           | XJ-ALL                                                             |                        |                        |                                         | 0        |
| рограммире          | alarm_upload_config | uploadServerUrl   | http://132.224.245.250:8088/itimServer/alarmSouthService/sendAlarm |                        |                        |                                         | 0        |
| спечение            | changeType          | 2500              | SM2500                                                             | SM2500device           | .1.3.6.1.4.1.59702.15. | EM2500-MIB                              | 0        |
|                     | changeType          | LF7300            | LF7302                                                             | 7300device             |                        | LF7302-MI8                              | 0        |
|                     | company             | gw                | 1                                                                  |                        |                        |                                         | ¢        |
|                     | deviceSupplier      | dt                | 1                                                                  |                        |                        |                                         | 01       |
|                     | deviceSupplier      | saisi             | 2                                                                  |                        |                        |                                         | 0        |
|                     | deviceType          | TP1000            | TP1000                                                             | xt                     |                        | index.tp1000Config.tp1000OutputCard     | 01       |
|                     | deviceType          | SM2000_GN         | SM2000_GN                                                          | 55                     |                        | index.sm2000GNconfig.OutputCard         | 0        |
|                     | deviceType          | HP55400           | HP55400                                                            | xt                     | 5001                   | index.hp55400Config.hp55400C            | 0        |
|                     | deviceType          | TS3100            | TS3100                                                             | xt                     |                        | index.ts3100Cofing.ts3100Output         | ¢   1    |
|                     | deviceType          | XXX1000           | 30001000                                                           | hw                     |                        | index.ts3000Cofing.ts3000C              | 0        |
|                     | deviceType          | TS3000            | TS3000                                                             | xt                     |                        | index.ts3000Cofing.ts3000C              | 01       |
|                     | deviceType          | TP500             | TP500                                                              | xt                     |                        | index.tp500config.tp500SystemConfig     | ¢        |
|                     | deviceType          | SYNLOCK_V3        | SYNLOCK_V3                                                         | hw                     |                        | index.SYNLOCKV3Config.irrational_system | 0        |
|                     | deviceType          | HPT8000           | НРТ8000                                                            | hp                     |                        | index.hpt8000config.Hpt8000Gnss         | 0        |
|                     | deviceType          | GNSS97            | GNSS97                                                             | dt                     |                        | index.GNSS97Config.irrational_system    | ¢   1    |
|                     | deviceType          | LF7350            | LF7350                                                             | index.7350config.IPETH |                        | index.7350config.IPETH                  | 0        |
|                     | deviceType          | SSU2000           | SSU2000                                                            | xt                     | 3083                   | index.ssuConfig.irrational_system       | Ø1       |

#### Рисунок 2-17

Как показано на рисунке выше, управление базой данных включает в себя пункты Конфигурация БД, Словарь данных, Ручное резервное копирование/архивирование, Стратегия и Записи резервного копирования и архивирования.

### 2.5.3.1 Конфигурация БД

Нажмите «Добавить», заполните поля Тип, Имя конфигурации, Значение конфигурации, Примечание 1, Примечание 2, Примечание 3 и Статус во всплывающем интерфейсе. Убедившись в отсутствии ошибок, нажмите кнопку «Подтвердить».

#### 2.5.3.2 Ручное резервное копирование/архивирование

В интерфейсе ручного резервного копирования/архивирования выберите тип операции резервного копирования/архивирования, имя таблицы и дату истечения срока действия данных. После выбора нажмите кнопку «Подтвердить».

| Тополо                                                          | ия - Конфигурация Система Управление Авториз | зация Журналы Производительность Аварии Дополнительно Справи | ка |
|-----------------------------------------------------------------|----------------------------------------------|--------------------------------------------------------------|----|
| Синхронизация<br>времени                                        | Ручное резервное копирование / архивирование |                                                              |    |
| Ф Управление адресами                                           |                                              |                                                              |    |
| Ф Настройка карты                                               | Операция                                     | Архив                                                        |    |
| Управление базами<br>данных                                     | Имя                                          | NetWork_IPETH 🗸                                              |    |
| Конфигурация БД                                                 | Дата последни данных                         |                                                              |    |
| Словарь данных<br>Ручное резереное<br>копирование/архивирование |                                              | Подтвердить Инициализация                                    |    |
| Стратегия                                                       |                                              |                                                              |    |
| Записи                                                          |                                              |                                                              |    |
| © Программное<br>обеспечение ^                                  |                                              |                                                              |    |

Рисунок 2-19

#### 2.5.3.3 Стратегия резервного копирования/архивирования

Кликните «Добавить», выберите тип резервного копирования (архив или резервная копия), выберите имя таблицы базы данных, заполните максимальный объем данных и максимальный срок хранения в месяцах во всплывающем интерфейсе. После заполнения информации кликните кнопку «Подтвердить.

| Топол                                         | огия 🔺 Конфигурация | Система      | Управление             | Авториз  | ация     | Журналы | Производительно | сть Аварии | Дополнительн | o Cr | правка |
|-----------------------------------------------|---------------------|--------------|------------------------|----------|----------|---------|-----------------|------------|--------------|------|--------|
| Ф Синхронизация                               | Добавить            |              |                        |          |          |         |                 |            |              |      |        |
| времени                                       |                     |              |                        |          |          |         |                 |            |              |      |        |
| Ф Управление адресами                         |                     |              |                        |          |          |         |                 |            |              |      |        |
| Ф Настройка карты                             |                     |              | Тип резервного копи    | ирования | Архив    |         | ~               |            |              |      |        |
| Ф Управление базами<br>данных                 |                     |              |                        | Имя      | Выберите |         | ~               |            |              |      |        |
| Конфигурация БД<br>Словарь данных             |                     |              | Максимальный объем     | м данных |          |         |                 |            |              |      |        |
| Ручное резервное<br>копирование/архивирование |                     | Максимальное | е количество месяцев з | хранения |          |         |                 |            |              |      |        |
| Стратегия<br>Записи                           |                     |              |                        |          |          | Наза    | д Подтвердить   |            |              |      |        |
| Программное<br>обеспечение                    |                     |              |                        |          |          |         |                 |            |              |      |        |
|                                               |                     |              |                        |          |          |         |                 |            |              |      |        |

Рисунок 2-20

#### 2.5.3.4 Записи резервного копирования/архивирования

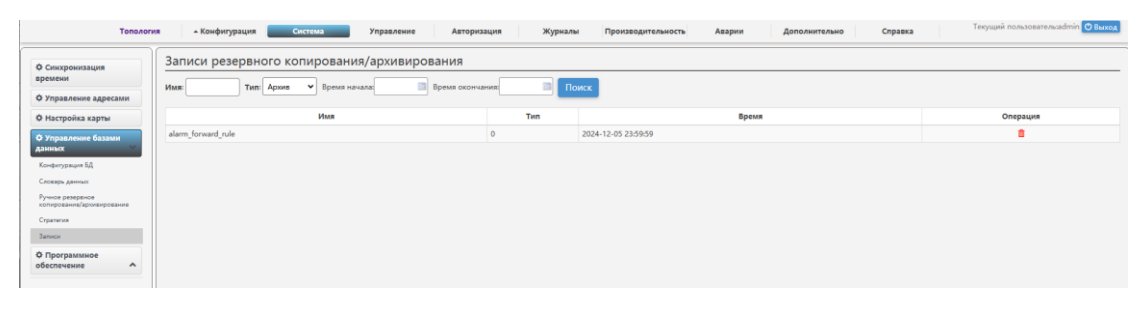

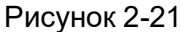

На рисунке выше показаны записи резервной копии/архива базы данных. Выберите имя таблицы, тип (резервная копия, архив), время начала и время окончания для поиска записей.

#### 2.5.4 Программное обеспечение

Информация о программном обеспечении и оборудовании включает информацию о программных процессах, информацию о версии программного обеспечения и информацию о версии оборудования.

#### 2.6 Авторизация

Авторизация включает управление пользователями, управление ролями и управление лицензиями.

#### 2.6.1 Управление пользователями

| Тополог                            | ия - Конфигурация Система | Управление Авторизация Жури | налы Производительность Аварии | Дополнительно Спра | IBKa Текущий пользователь:admin 🔿 Выход |
|------------------------------------|---------------------------|-----------------------------|--------------------------------|--------------------|-----------------------------------------|
| Ф Управление                       | Управление пользователями |                             |                                |                    |                                         |
| пользователями Ф Управление ролями | Имя пользователя: Поиск   |                             |                                |                    | Добавить                                |
| Ф Управление                       | Имя пользователя          | Роль                        | Сетевые элементы               | Операция           | Статус пользователя                     |
| лицензиями                         | user1                     | Operation Level             | Все оборудование               | ¢                  | Lock                                    |
|                                    | admin                     | Management Level            | Все оборудование               | ۵ 🔒                | Lock                                    |

#### Рисунок 2-22

Как показано на рисунке выше, в интерфейсе управления пользователями возможен поиск пользователей по их имени. Нажмите кнопку «Добавить» для добавления пользователя. Роли включают: уровень управления, уровень эксплуатации, уровень обслуживания и уровень мониторинга; Сетевые элементы — это назначения разрешений для сетевых элементов, которые можно настраивать.

#### 2.6.2 Управление ролями

Интерфейс управления ролями можно запросить на основе ролей и описаний. Нажмите кнопку «Добавить» для входа в интерфейс добавления роли. Вы можете настроить разрешения в соотетствии с группами сетевых элементов настроенными в меню «Управление группами».

| Тополог                                                                  | ия - Конфигурация Система Управл        | ение Авторизация Журналы Произво, | дительность Аварии Дополнительно | Справка Текущий пользовательзаdmin 🕑 Выход |
|--------------------------------------------------------------------------|-----------------------------------------|-----------------------------------|----------------------------------|--------------------------------------------|
| <ul> <li>Управление пользователями</li> <li>Управление ролями</li> </ul> | Управление ролями Ролыс Описание: Поисс |                                   |                                  | Добавить                                   |
| Ф Управление                                                             | Название роли                           | Распределение оборудования        | Описание                         | Операция                                   |
| лицензиями                                                               | AllDevice                               | Не распределено                   | All device                       |                                            |

Рисунок 2-23

#### 2.6.3 Управление лицензиями

Управление лицензиями включает лицензии на сетевые элементы и пользовательские лицензии. Когда сетевые элементы и добавления пользователей превышают лимит, необходимо добавить лицензию.

#### 2.7 Журналы

Управление журналами включает в себя меню Журнал аварий, Журнал операций, Журнал безопасности, Системный журнал, Журнал управления сетью.

| Топология                    | • Конфигур      | ация Система          | Уг     | аравление Ав    | торизация      | Журналы Производительность Аварии                | Дополнительно        | Справка             | Tospapini     | C BRACK             |
|------------------------------|-----------------|-----------------------|--------|-----------------|----------------|--------------------------------------------------|----------------------|---------------------|---------------|---------------------|
| Ф Журнал аварий              | Журнал ава      | рий                   |        |                 |                |                                                  |                      |                     |               |                     |
| Ф Журнал операций            | Выбор : Выбери  | те 👻                  |        | Источник авар   | выберите       | <ul> <li>Уровень аварии : Выбери</li> </ul>      | re •                 | Поиск Г             | Течать Экспор | от                  |
| Ф Журнал безопасности        | Состояние авари | и : Выберите          | *      | Причины авар    | ыны            | Подтверждение аварии :                           |                      | Номер аварии :      |               |                     |
| Ф Системный журнал           | Время начала ав | арии :                |        | Очистка время   | ени начала :   | Подтверждение времени н                          | ачала :              |                     |               |                     |
| Ф Журнал управления<br>сетью |                 |                       |        |                 |                |                                                  |                      |                     |               |                     |
|                              | Номер аварии    | Имя сетевого элемента | Статус | Источник аварии | Уровень аварии | Причины аварии                                   | Подтверждение аварии | Время аварии        | Время очистки | Время подтверждения |
|                              | 6               | 192.168.1.222         | 1      | Manage Card     | major          | PWR-A failure                                    |                      | 2024-12-02 18:33:14 |               |                     |
|                              | 32              | 192.168.1.222         | 1      | Slot3           | minor          | Slot3-1 PTP time disqualified                    |                      | 2024-12-02 16:39:17 |               |                     |
|                              | 63              | 192.168.1.222         | 1      | Slot3           | minor          | Slot3-1 PTP input loss of announce message       |                      | 2024-12-02 16:39:17 |               |                     |
|                              | 34              | 192.168.1.222         | 1      | Slot3           | minor          | Slot3-1 PTP loss of signal                       |                      | 2024-12-02 16:39:17 |               |                     |
|                              | 33              | 192.168.1.222         | 1      | Slot3           | minor          | Slot3-1 PTP frequency disqualified               |                      | 2024-12-02 16:39:17 |               |                     |
|                              | 63              | 192.168.1.222         | 1      | Slot3           | minor          | Slot3-1 PTP input loss of delay-response message |                      | 2024-12-02 16:39:17 |               |                     |
|                              | 63              | 192.168.1.222         | 1      | Slot3           | minor          | Slot3-1 PTP input loss of sync message           |                      | 2024-12-02 16:39:17 |               |                     |

Рисунок 2-24

#### 2.7.1 Журнал аварий

В интерфейсе журнала аварий можно выбрать комбинацию параметров для фильтрации, включая Источник аварии, Уровень аварии, Состояние аварии и другие.

#### 2.7.2 Журнал операций

В интерфейсе журнала операций можно сделать набор параметров для фильтрации журнала операций, включая Оборудование, Описание, Время начала и Время окончания. Нажмите кнопку «Поиск», чтобы выполнить поиск и фильтрацию по комбинации параметров.

| Топологи                             | ия - Конфигурация Система                                 | Управление Авторизация Хурьали Производительность Аварии Дополнительно Справка Теорций пользовательзоблік Овнико |
|--------------------------------------|-----------------------------------------------------------|----------------------------------------------------------------------------------------------------|
| Ф Журнал аварий<br>Ф Журнал операций | Журнал операций<br>Оборудование : 192.168.1. • Описание : | Renat Hermans                                                                                                    |
| Ф Журнал безопасности                | Время работы                                              | Описание                                                                                                    |
| Ф Системный журнал                   | 2024-12-03 22:28:45                                       | Dec 03 14:28:45(+03:00) 2024;SM2500clis show snmp manager                                                        |
| Ф Журнал управления                  | 2024-12-03 22:28:26                                       | Dec 03 14:28:26(+03:00) 2024;5M2500,-cli: set snmp delete manager 192:168.1.36                                   |
| сетью                                | 2024-12-03 22:27:56                                       | Dec 03 14:27:56(+03:00) 2024;5M2500,-cli: set snmp add manager 192.168.1.40                                      |
|                                      | 2024-12-03 22:27:36                                       | Dec 03 14:27:36(+03:00) 2024,SM2500,-cli: show snmp manager                                                      |
|                                      | 2024-12-03 22:27:25                                       | Dec 03 14:27:25(+03:00) 2024,SM2500,-cli: set snmp add manager 192:168.1.36                                      |
|                                      | 2024-12-03 22:26:53                                       | Dec 03 14:26:53(+03:00) 2024,SM2500,-cli: set snmp delete manager 192.168.1.36                                   |
|                                      | 2024-12-03 22:26:24                                       | Dec 03 14:26:24(+03:00) 2024;5M2500,-cli: set snmp delete manager 192:168.1.242                                  |
|                                      | 2024-12-03 22:24:56                                       | Dec 03 14/24/56(+03/00) 2024,5M2500,-cli show snmp manager                                                       |
|                                      | 2024-11-28 02:29:45                                       | Nov 27 18:29:45(+03:00) 2024;5M2500,-cli: show arp ptp slot3 port4                                               |
|                                      | 2024-11-28 02:29:44                                       | Nov 27 18:29:44(+03:00) 2024,5M2500,-cli: show arp ptp slot3 port3                                               |

Рисунок 2-25

#### 2.7.3 Журнал безопасности

В интерфейсе журнала безопасности вы можете выбрать и отфильтровать комбинацию журналов безопасности, включая Оборудование, Время начала и Время окончания. Нажмите кнопку «Поиск», чтобы выполнить поиск и фильтрацию по комбинации параметров.

#### 2.7.4 Системный журнал

В интерфейсе журнала безопасности вы можете выбрать и отфильтровать комбинацию журналов безопасности, включая Оборудование, Описание, Время начала и Время окончания. Нажмите кнопку «Поиск», чтобы выполнить поиск и фильтрацию по комбинации параметров.

#### 2.7.5 Журнал управления сетью

В этом журнале он отображается как журнал операций персонала, поддерживая комбинированный поиск по Типу журнала, Описанию, Времени начала и Времени окончания.

#### Руководство пользователя по системе управления серверами синхронизации точного времени EDSync

| урнал аварии      |                                 |                     |                     |                  |                                                                                                    | Tr.               |                  |              |
|-------------------|---------------------------------|---------------------|---------------------|------------------|----------------------------------------------------------------------------------------------------|-------------------|------------------|--------------|
| рнал операций     | Тип журнала : Все. 💙 Описание : |                     | Время начал         | в т              | ания т 🔲 Поиск Печать 🗧                                                                                                    | жспорт Статистиче | ский анализ      |              |
| рнал безопасности | Тип журнала                     | Время работы        | Название операции   | Бид деятельности | Описание                                                                                                    | Статус            | Имя пользователя | IP адря      |
| темный журнал     | SystemLog                       | 2024-12-09 17:44:28 | System start up     | System start up  |                                                                                                    | success           |                  |              |
| нал управления    | OperationLog                    | 2024-12-09 17:34:43 | Topology Management | Update topology  | Update topology                                                                                                    | success           | admin            | 192.168.1.18 |
|                   | SafeLog                         | 2024-12-09 17:34:02 | no permission       | no permission    | No permission: request:http://192.168.1.244/8080/n<br>ms/spring/device/parents_token=118684A622ED48A<br>78C133F2CC2E6DDD08ttype=two_action:GET                                                                                                    | no permission     | admin            | 192.168.1.18 |
|                   | OperationLog                    | 2024-12-09 17:30:27 | Device Management   | Add device       | Add an NE:192.168.1.215 IP:192.168.1.215 NE type:LF<br>7302 NE change type:LF7300 NE description:192.168.<br>1.215                                                                                                    | success           | admin            | 192.168.1.36 |
|                   | OperationLog                    | 2024-12-09 17:29:46 | Topology Management | Update topology  | Update topology                                                                                                    | success           | admin            | 192.168.1.36 |
|                   | OperationLog                    | 2024-12-09 17:29:41 | Device Management   | Add device       | Add an NE:192.168.1.222 IP:192.168.1.222 NE type:S<br>M2500 NE change type:2500 NE description:192.168.<br>1.222                                                                                                    | success           | admin            | 192.168.1.36 |
|                   | SafeLog                         | 2024-12-09 17:28:54 | no permission       | no permission    | No permission: request.http://192.168.1.244.8080/n<br>ms/spring/alarm/activeAlarm/filter token=576E02C3<br>C35618681F82802A95825E548.activeAlarmId=8.acti<br>veAlarmLeve1=8.activeAlarmReason=8.activeAlarmSource=8.activeAlarmSource=8.act | no permission     |                  | 192.168.1.36 |
|                   | SafeLog                         | 2024-12-09 17:28:54 | no permission       | no permission    | No permission: request:http://192.168.1.244.8080/n<br>ms/spring/user/getMenu tokan=576E02C5C3561868<br>1FB2809A95825E54 action:GET                                                                                                    | no permission     |                  | 192.168.1.36 |
|                   | SafeLog                         | 2024-12-09 17:28:54 | no permission       | no permission    | No.permission: request.http://192.168.1.244.8080/n<br>ms/opring/systemManage/getParamConfig token=5<br>76E02CSC35618681F82809A95825E54&type=device<br>Type action/SET                                                                                                    | no permission     |                  | 192.168.1.36 |
|                   | SafeLog                         | 2024-12-09 17:28:54 | no permission       | no permission    | No permission: request:http://192.168.1.244.8080/n<br>ms/spring/device/parents token=576E02CSC356186<br>B1FB2809A95825E548type=0 action:GET                                                                                                    | no permission     |                  | 192.16B.1.36 |

Рисунок 2-26

#### 2.8 Производительность

Управление производительностью включает настройку параметров мониторинга сети.

# 2.8.1 Параметры мониторинга

| Тополог     | мя <u>- Конфигурац</u> | ия Си         | стема   | Управление Авто          | ризация Журналы    | Производительность Ав    | арии Дополнительно Спра      | текущий пользователь      | stadmin 🔿 Выход |
|-------------|------------------------|---------------|---------|--------------------------|--------------------|--------------------------|------------------------------|---------------------------|-----------------|
| Ф Параметры | Настройка ко           | нтроля ст     | гатисти | іки                      |                    |                          |                              |                           |                 |
| мониторинга | Оборудование : 192.1   | 168.1. 🗸 Тип: | Выберит | е 👻 Порт Выберите 👻 Поис | ĸ                  |                          |                              |                           | Добавить        |
|             | Оборудование           | Порт          | Тип     | Период мониторинга (с)   | Контроль состояния | Время начала мониторинга | Сроки завершения мониторинга | Автоматически ли сообщать | Операция        |
|             | 192.168.1.222          | cc1-port2     | phase   | 300                      | Да                 | 2024-12-09 00:00:00      | 2024-12-09 00:00:00          | Да                        | 0               |
|             |                        |               |         |                          |                    |                          |                              |                           |                 |

Рисунок 2-27

На рисунке выше показан интерфейс мониторинга производительности и статистики. Выберите устройство, тип, номер порта, время начала и время окончания для поиска записей. Типы могут быть Phase, MTIE или TDEV.

# 2.9 Аварии

| ети        | Сетевое | е оповещение.   |              |                 |                |                     |                                                  |  |
|------------|---------|-----------------|--------------|-----------------|----------------|---------------------|--------------------------------------------------|--|
| ка аварий  | Индекс  | Имя устройства  | Номер аварии | Источник аварии | Уровень аварии | Время аварии        | Содержание аварии                                |  |
| са трендов | 1       | • 192.168.1.222 | 6            | Manage Card     | major          | 2024-12-02 18:33:14 | PWR-A failure                                    |  |
|            | 2       | • 192.168.1.222 | 63           | Slot3           | minor          | 2024-12-02 16:39:17 | Slot3-1 PTP input loss of sync message           |  |
|            | 3       | • 192.168.1.222 | 32           | Slot3           | minor          | 2024-12-02 16:39:17 | Slot3-1 PTP time disqualified                    |  |
|            | 4       | • 192.168.1.222 | 63           | Slot3           | minor          | 2024-12-02 16:39:17 | Slot3-1 PTP input loss of announce message       |  |
|            | 5       | • 192.168.1.222 | 34           | Slot3           | minor          | 2024-12-02 16:39:17 | Slot3-1 PTP loss of signal                       |  |
|            | 6       | • 192.168.1.222 | 33           | Slot3           | minor          | 2024-12-02 16:39:17 | Slot3-1 PTP frequency disqualified               |  |
|            | 7       | • 192.168.1.222 | 63           | Slot3           | minor          | 2024-12-02 16:39:17 | Slot3-1 PTP input loss of delay-response message |  |
|            |         |                 |              |                 |                |                     |                                                  |  |
|            |         |                 |              |                 |                |                     |                                                  |  |
|            |         |                 |              |                 |                |                     |                                                  |  |
|            |         |                 |              |                 |                |                     |                                                  |  |
|            |         |                 |              |                 |                |                     |                                                  |  |

#### Рисунок 2-28

Управление авариями включает в себя Аварии сети, Статистику аварий, Статистику трендов аварий.

# 2.9.1 Аварии сети

Пользователи могут просматривать информацию о авариях, как показано на рисунке 2-28.

# 2.9.2 Статистика аварий

Пользователи могут выполнять запросы статистики по текущей информации об авариях в интерфейсе «Статистика аварий». Они могут выбрать компаниюпроизводитель сетевого элемента, тип устройства, а затем кликнуть кнопку «Поиск», как показано на рисунке 2-29

#### Руководство пользователя по системе управления серверами синхронизации точного времени EDSync

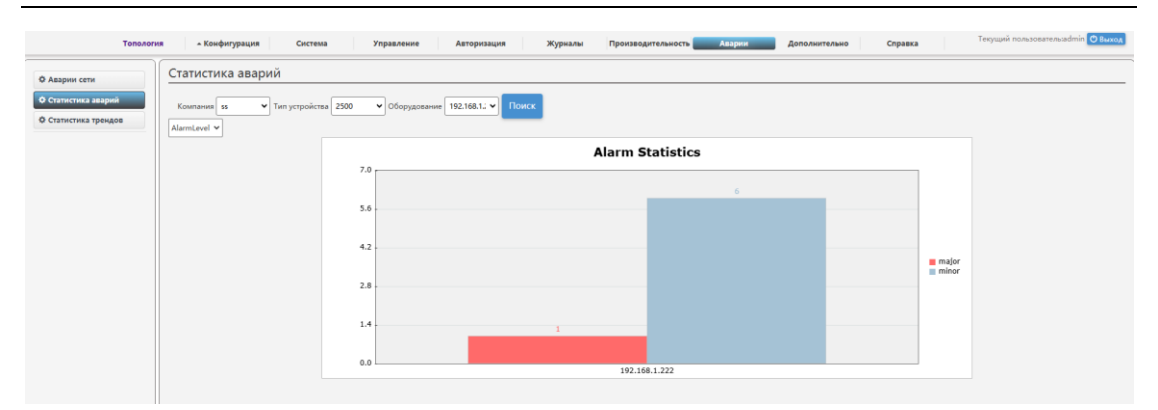

Рисунок 2-29

#### 2.9.3 Статистика тенденций аварий

Пользователи могут выполнять статистический анализ текущего тренда аварий в таблице «Статистика тренда аварий». Они могут выбрать оборудование, тип, время начала и время окончания, а затем нажать кнопку «Поиск» после выбора.

| Тополог              | тия «Канфигурация Система Управление Авторизации Журналы Произведительность <u>Аварии Дополнительно</u> Справка Телуний пользовательнойтий <mark>Финисол</mark>               |
|----------------------|----------------------------------------------------------------------------------------------------|
| Ф Аварии сети        | Alarm Trend Statistics                                                                                                    |
| Ф Статистика аварий  | Тип оповещиния   Историческая акад 🗙 Оборудования   182-186.1222 🗸 Тип   Деля 🗸 такада   2024-12 08 📰   Врики помона и   2024-12 11 📰 - Уровны оповещиния   Виберате 🔍 Полісс |
| Ф Статистика трендов |                                                                                                    |
|                      | 1                                                                                                    |
|                      | 0.8-                                                                                                    |
|                      | 0.6-                                                                                                    |
|                      | 0.4-                                                                                                    |
|                      | 02-                                                                                                    |
|                      | 0 2024-12-08 2024-12-09 2024-12-10 2024-12-11                                                                                                    |

Рисунок 2-30

# 2.10 Дополнительно

Меню «Дополнительно» включает в себя пункты меню Синхронизация времени, Конфигурация звукового оповещения, Терминал ввода команд, Проверка соединения, Настройка пароля, Обновление ПО, Включить заставку, Настрйка заставки.

# 2.10.1 Синхронизация времени

В интерфейсе «Синхронизация времени» щелкните, чтобы выбрать устройство, выберите тип времени синхронизации, время UTC или московское

время. После выбора кликните «Настройка», чтобы изменения вступили в силу.

| Тополо                                 | гия 🔺 Конфигурация Сис | тема Управление | Авторизация Журналь | Производительность | Аварии До | полнительно Справка | Текущий пользователь:admin 😷 Выход |
|----------------------------------------|------------------------|-----------------|---------------------|--------------------|-----------|---------------------|------------------------------------|
| Ф Синхронизация<br>времени             | Синхронизация времен   | И               |                     |                    |           |                     |                                    |
| Ф Конфигурация<br>звукового оповещения |                        | Оборудовани     | 102 160 1 222       |                    |           |                     |                                    |
| Ф Терминал ввода<br>команд             |                        | Выбо            | PP Bpema UTC V      |                    |           |                     |                                    |
| Ф Проверка<br>соединения               |                        |                 | Настройка           |                    |           |                     |                                    |
| Ф Настройка пароля                     |                        |                 |                     |                    |           |                     |                                    |
| Ф Обновление ПО                        |                        |                 |                     |                    |           |                     |                                    |
| Ф Включить заставку                    |                        |                 |                     |                    |           |                     |                                    |
| Ф Настройка заставки                   |                        |                 |                     |                    |           |                     |                                    |

Рисунок 2-31

# 2.10.2 Конфигурация звукового оповещения

Выберите интервал звучания звукового оповещения и длительность звукового сигнала.

| Тополо                               | гия - Конфигурация Система Управление А | вторизация Журналы | Производительность Аварии | Дополнительно | Справка Текущий пользовательзаdmin 🕐 Выход |
|--------------------------------------|-----------------------------------------|--------------------|---------------------------|---------------|--------------------------------------------|
| Ф Синхронизация<br>времени           | Voice Config                            |                    |                           |               |                                            |
| Конфигурация<br>звукового оповещения | Включение звукового оповещения          |                    |                           |               |                                            |
| Ф Терминал ввода<br>команд           | Интервал звучания                       | 305 ~              |                           |               |                                            |
| соединения                           | Длительность звучания                   | 6s 🗸               |                           |               |                                            |
| Ф Настройка пароля                   |                                         | Настройка          |                           |               |                                            |
| Ф Обновление ПО                      |                                         | riacipolita        |                           |               |                                            |
| Ф Включить заставку                  |                                         |                    |                           |               |                                            |
| Ф Настройка заставки                 |                                         |                    |                           |               |                                            |

Рисунок 2-32

#### 2.10.3 Терминал ввода команд

В интерфейсе «Терминал» можно ввести IP-адрес управления, имя пользователя, пароль и команду для сетевого элемента, который необходимо запросить удаленно. Интерфейс терминала показан на рисунке 2-33.

| Топол                                | ► Конфигурация Система Управление             | Авторизация Журналы Производ | ительность Аварии Дополнительно | Справка <sup>Текущий</sup> пользователь:admin 🙂 Выход |
|--------------------------------------|-----------------------------------------------|------------------------------|---------------------------------|-------------------------------------------------------|
| Ф Синхронизация                      | Терминал                                      |                              |                                 |                                                       |
| времени                              | IP: 192.168.1.222:8080 Имя пользователя admin | Пароль Команды               | Sent                            |                                                       |
| Конфигурация<br>звукового оповещения |                                               |                              |                                 |                                                       |
| Ф Терминал ввода<br>команд           |                                               |                              |                                 |                                                       |
| Ф Проверка<br>соединения             |                                               |                              |                                 |                                                       |
| Ф Настройка пароля                   |                                               |                              |                                 |                                                       |

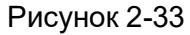

# 2.10.4 Проверка соединения

В интерфейсе «Проверка соедиения» можно определить состояние другого устройства, выбрав тип устройства и IP-адрес устройства.

#### 2.10.5 Настройка пароля

Установите правила создания пароля пользователя и задайте сложность пароля, включая заглавные и строчные английские символы, цифры и специальные символы. Длина пароля должна составлять от 5 до 18 символов. Срок действия пароля — это количество дней, в течение которых необходимо проводить повторную проверку. О дней означает, что срок действия пароля не ограничен.

| Тополо                                                           | гия 🔺 Конфигурация Система Управление и | авторизация Журналы Про | оизводительность Аварии | Дополнительно | Справка Текущий пользователь:admin 🕑 Выход |
|------------------------------------------------------------------|-----------------------------------------|-------------------------|-------------------------|---------------|--------------------------------------------|
| Ф Синхронизация<br>времени                                       | Настройка пароля                        |                         |                         |               |                                            |
| Конфигурация<br>звукового оповещения                             | Настроить сложность пароля              | Aa 💙                    |                         |               |                                            |
| Ф Терминал ввода<br>команд                                       | Содержит ли он цифры                    | yes 🗸                   |                         |               |                                            |
| соединения                                                       | Установить длину пароля                 | 5 - 18                  |                         |               |                                            |
| Ф Настройка пароля                                               | Содержит ли он специальные символы      | yes 🗸                   |                         |               |                                            |
| <ul> <li>Ф Обновление ПО</li> <li>Ф Включить заставку</li> </ul> | Содержит ли он английский символы       | yes 🗸                   |                         |               |                                            |
| Ф Настройка заставки                                             | Срок действия пароля                    | 0                       |                         |               |                                            |
|                                                                  |                                         | Настройка               |                         |               |                                            |

Рисунок 2-34

# 2.10.6 Обновление ПО

Пользователи могут выбрать пакет nms.war, который необходимо обновить, в интерфейсе «Обновление» и могут напрямую обновить EDSync.

| Тополог                                                              | тия конфигурация Система Управление Авторизация Жур | налы Производительность Аварии | A Справка Текущий пользователь:admin 🕲 Выход |
|----------------------------------------------------------------------|-----------------------------------------------------|--------------------------------|----------------------------------------------|
| Ф Синхронизация<br>времени<br>Ф Конфигурация<br>вругового оповешения | Upgrade                                             |                                |                                              |
| Ф Терминал ввода<br>команд                                           | Uddopere gaal pontokenik<br>Maa                     | Прогресс                       | Действия                                     |
| Ф Проверка<br>соединения<br>Ф Настройка пароля                       | nms.war                                             |                                |                                              |
| Ф Обновление ПО<br>Ф Включить заставку                               |                                                     | 0%                             | 🕲 Upload 🧃 Remove                            |

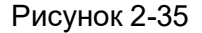

# 2.10.7 Включить заставку

Кликните «Включить заставку», чтобы отобразить заставку экрана EDSync.

# 2.10.8 Настройка заставки

Пользователи могут установить время ожидания и пароль заставки в интерфейсе «Настройка заставки».

| Тополе                                      | <ul> <li>Конфигурация Система Управление А</li> </ul> | Авторизация Журналы | Производительность Аварии | Дополнительно | Справка Текущий пользователь:admin 🕐 Выход |
|---------------------------------------------|-------------------------------------------------------|---------------------|---------------------------|---------------|--------------------------------------------|
| Ф Синхронизация<br>времени                  | Заставка                                              |                     |                           |               |                                            |
| Ф Конфигурация<br>звукового оповещения      | Переключатель экрана                                  |                     |                           |               |                                            |
| Ф Терминал ввода<br>команд                  | Использовать пароль                                   |                     |                           |               |                                            |
| о Проверка<br>соединения                    | Время ожидания                                        | 5 min               |                           |               |                                            |
| Ф Обновление ПО                             | Использовать пароль                                   |                     | ]                         |               |                                            |
| Ф Включить заставку<br>Ф Настройка заставки |                                                       |                     |                           |               |                                            |
|                                             |                                                       |                     |                           |               |                                            |
|                                             |                                                       |                     |                           |               |                                            |
|                                             |                                                       | Настройка           |                           |               |                                            |

Рисунок 2-36

# 2.11 Справка

Меню справки включает сведения о версии EDSync и руководство пользователя по эксплуатации. Руководство пользователя можно выгрузить или распечатать.